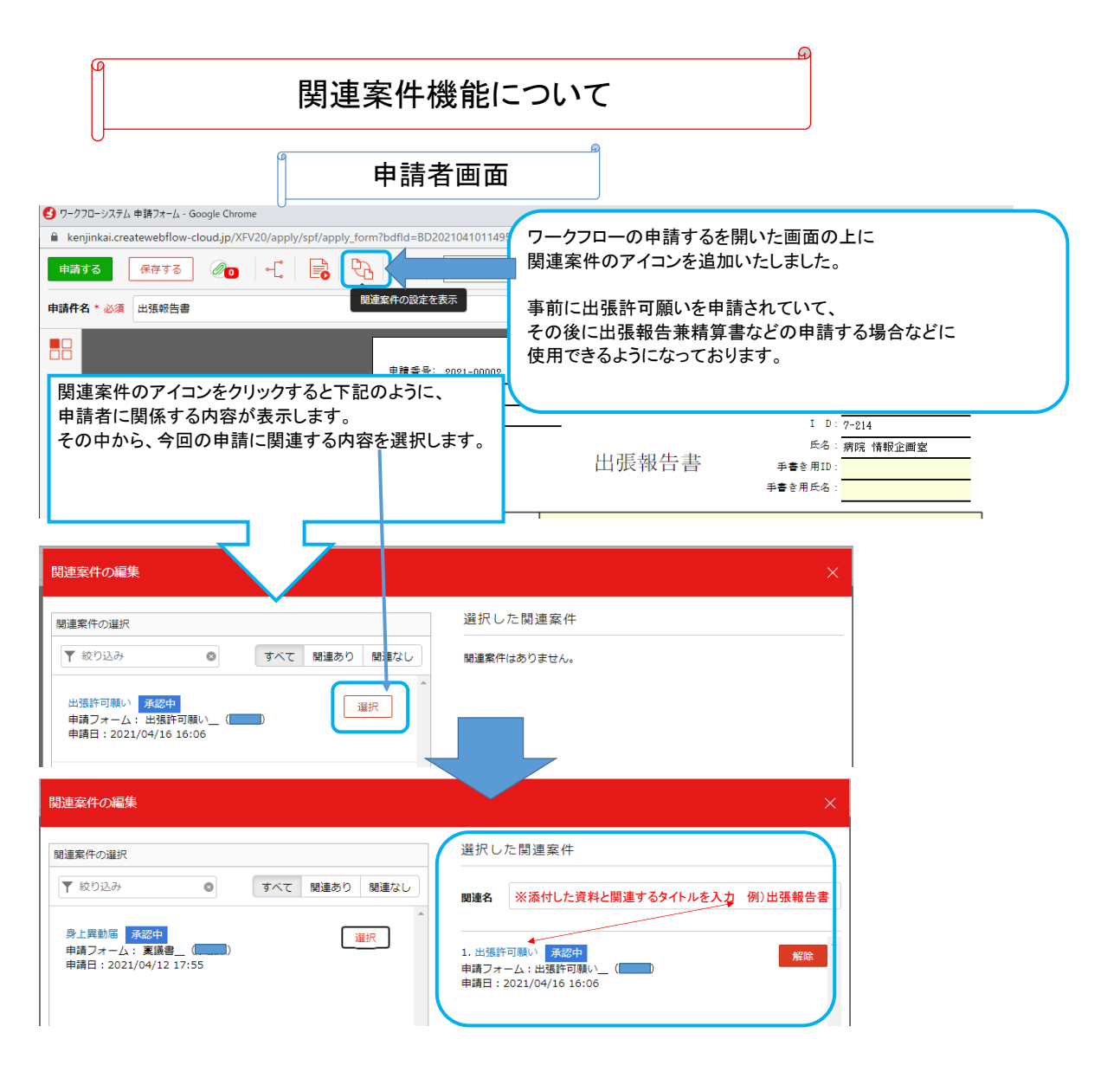

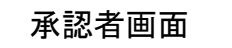

| →由時才ス    | 加油结本一覧            |                                                        |
|----------|-------------------|--------------------------------------------------------|
| 十中部9つ    | 処理行う員             | 承認者側が確認をする際は、関連案件に下記のように件数が表示しますので                     |
| ■ 申請済み   |                   | クリックしますと、関連案件の内容も一緒に確認することができます。                       |
| ✓ 下書き    | 一括承認 連続承認         |                                                        |
| 日 処理待ち 7 | 申請件名で検索           | :の状態 ▼ 詳細検索                                            |
| ■ 処理済み   | □ ∂ ≑ 督促 ≑ 申請件名 ≑ | 申請フォーム◆ 開連案件 申請者◆ 申請日◆ 受信日◆ 状態 操作                      |
|          | □                 | 出張報告書兼(交通費等)稿算書_(管理者用) 1件 21/04/20 21/04/20 承認待ち 🗐 🔒 🔒 |